| AP CSP Python with Robots<br>Mission 6 Obj 4-6 Assignme                                                                                                    | ent                                                                                                    | Name:                                                                                                    |                                                          |  |  |
|----------------------------------------------------------------------------------------------------|----------------------------------------------------------------------------------------------------|----------------------------------------------------------------------------------------------------|----------------------------------------------------------|--|--|
| Mission 6 Introduction                                                                                                    |                                                                                                    |                                                                                                    |                                                          |  |  |
| Read the introduction and project goals. During this assignment, you will complete the first two goals.                                                                                                    |                                                                                                    |                                                                                                    |                                                          |  |  |
| Mission 6 Objectives 4-6                                                                                                    |                                                                                                    |                                                                                                    |                                                          |  |  |
| Start Objective 4.<br>Discuss several ways that Is.check() is<br>different from Is.read().<br>What is a tuple?                                                                                                    | Is.check() has a second parameter is_reflective<br>Is.check() returns a tuple<br>Is.check() is screaming fast<br>The ADC value is different.<br>A tuple is a read-only form of list. |                                                                                                    |                                                          |  |  |
| Try Your Skills: Debug Console<br>Use the console panel to experiment with a new <b>thresh</b> value. Use the Test Surfaces color blocks.<br>Type in the console: >>> from botcore import *<br>Then type: >>> ls.check(0) for each color block and record the tuple.                                                                                                    |                                                                                                    |                                                                                                    |                                                          |  |  |
| Black: something similar to<br>(3964, 3964, 3964, 3964, 3964)                                                                                                    | Gray: som<br>(268, 244                                                                                                    | nething similar to<br>, 259, 248, 274)                                                                                                    | White: something similar to<br>(221, 206, 211, 205, 220) |  |  |
| Complete Objective 4. Use a <b>thresh</b><br>value from the data above.<br>Set the value of <b>is_reflective</b> to<br>detect the line you are using. It will be<br>either True or False                                                                                                    | Do a lot of testing to make sure your program works before continuing to the next Objective. Move the 'bot under a black line and make sure the correct LEDs are lighting.           |                                                                                                    |                                                          |  |  |
| Complete Objective 5. After reading<br>the information in the Objective<br>Panel, use the instructions below to<br>modify the code.                                                                                                    |                                                                                                    |                                                                                                    |                                                          |  |  |
| <ul> <li>A. Define the SPEED constant and enable the motors near the top of the code with your other variables.</li> <li>B. Define a function to move CodeBot. In previous programs, you called the function <i>go_straight()</i> or <i>go_forward()</i> and both wheels used the same speed. This <b>drive()</b> function will give the 'bot the ability to turn as well as drive forward. Use parameters for two speeds (left and right).</li> <li>C. In the Main Program, add a <b>while True:</b> loop to wait for a button press.</li> <li>D. Similar to CodeTrek, in the second <b>while True:</b> loop, add the <b>if</b> statement below the two lines already there. Call the <b>drive()</b> function for each branch. The arguments will be the two speeds for left and right. The final else needs to call motors.run() 2 times.</li> </ul> |                                                                                                    | <ul> <li>SPEED defined</li> <li>Motors enabled</li> <li>drive() function defined</li> <li>'Bot waits for button press</li> <li>Branching if statement<br/>added for line control</li> </ul> |                                                          |  |  |
| assignment, if needed.                                                                                                    |                                                                                                    |                                                                                                    |                                                          |  |  |

Experiment with your code.

Use a variety of short courses. Some examples of courses are given →

Try the courses at different speeds and record the results.

- Smooth slow curve
- Sharper curve (left or right)
- Two curves, left then right
- Sharp curve, like a right angle
- U-turn curve that turns the bot in the opposite direction

Add more rows as needed.

| Speed of CodeBot | Turn direction (L / R) | Type of curve | Result                           |
|------------------|------------------------|---------------|----------------------------------|
|                  |                        |               | Results will vary, but students  |
|                  |                        |               | should see that the 'bot doesn't |
|                  |                        |               | work well on sharp turns.        |
|                  |                        |               |                                  |
|                  |                        |               |                                  |

| Complete Objective 6.                                                                                                    | It seems like the 'bot is failing to detect the line, but that is not the case.                                                                         |
|----------------------------------------------------------------------------------------------------|----------------------------------------------------------------------------------------------------|
| What happens if the 'bot overshoots the line?                                                                                                    | When the 'bot departs the line, it goes back to "go straight" so it stays off the line. Even the slightest overshoot sends the CodeBot off on a tangent |
| What is the fix for this?                                                                                                    | and away from the line.                                                                                                    |
| Modify the <b>else</b> to an <b>elif</b> , as directed<br>in CodeTrek. Also, change the 2<br>motors.run() calls to calling the<br>function instead. (see below) | Keep turning when the line is lost. Only go straight if a line is detected by<br>the middle sensors.                                                    |

Now experiment with your code again. Try the courses with the modified code. Add more rows as needed.

| Speed of CodeBot | Turn direction (L / R) | Type of curve | Result                             |
|------------------|------------------------|---------------|------------------------------------|
|                  |                        |               | Results will vary. The 'bot should |
|                  |                        |               | work much better on the turns.     |
|                  |                        |               |                                    |
|                  |                        |               |                                    |
|                  |                        |               |                                    |
|                  |                        |               |                                    |

After Objective 6, turn in this assignment.

Objective 5 Sample Code: Use YOUR values for thresh and is\_reflective

```
from botcore import *
 1
 2
 3
     thresh = 1000 # Use a thresh value that works for your 'bot and line
     is_reflective = True # Depends on your line
 4
 5
     SPEED = 30
 6
     motors.enable(True)
 7
 8
     def drive(left, right):
 9
         motors.run(LEFT, left)
10
         motors.run(RIGHT, right)
11
12
13
     # -- Main Program --
     while True:
14
          if buttons.was pressed(0):
15
              break
16
17
18
     while True:
         vals = ls.check(thresh, is reflective)
19
         leds.ls(vals)
20
21
22
         if vals[0]:
              drive(0, SPEED)
23
          elif vals[4]:
24
25
              drive(SPEED, 0)
         else:
26
              # To meet the validator, call motors.run()
27
              motors.run(LEFT, SPEED)
28
              motors.run(RIGHT, SPEED)
29
- -
```

Objective 6 Sample Code: Modify the if statement:

```
if vals[0]:
    drive(0, SPEED)
elif vals[4]:
    drive(SPEED, 0)
elif vals[1] or vals[2] or vals[3]:
    drive(SPEED, SPEED)
```